### Modifier le navigateur par défaut dans Lotus Notes

# Procédure

La procédure se fait en 2 étapes.

## 1) Modifier son navigateur par défaut.

Ceci sera valable pour toutes les applications, pas seulement pour Lotus Notes : dès que vous ouvrirez un lien internet, il s'affichera dans votre navigateur par défaut.

Remarque : les applications développées pour CityOne par SOSinformatique.com ont été testé pour **Google Chrome** et **Mozilla Firefox**. Le navigateur par défaut devra donc être l'un des 2.

Il est nécessaire d'avoir au moins un de ces 2 navigateurs d'installés pour pouvoir faire les manipulations suivantes.

#### Pour mettre Google Chrome en navigateur par défaut :

- 1. Sur votre ordinateur, ouvrez Chrome.
- 2. En haut à droite de la page, cliquez sur <sup>‡</sup> puis sur « **Paramètres** ».
- 3. Vers le bas de la page qui s'ouvre, vous verrez :

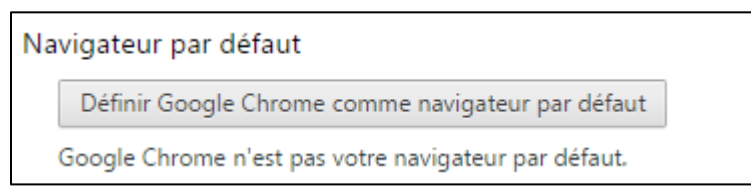

4. Cliquez sur le bouton « Définir Google Chrome comme navigateur par défaut ». C'est terminé.

#### Pour mettre Mozilla Firefox en navigateur par défaut :

- 1. Sur votre ordinateur, ouvrez Firefox.
- 2. En haut à droite de la page, cliquez sur  $\blacksquare$  puis sur Options.
- 3. Via le menu à gauche, allez dans l'onglet « Général ».
- 4. Puis, sous « Démarrage », vous verrez :

#### Démarrage

Toujours vérifier que Firefox est votre navigateur par défaut

Firefox n'est pas votre navigateur par défaut

L<u>e</u> définir par défaut

5. Cliquez sur le bouton « Le définir par défaut ». C'est terminé.

# 2) Indiquer à Lotus Notes que l'on souhaite utiliser le navigateur par défaut.

Ouvrez Lotus Notes, puis via le menu « Fichier » puis « Paramètres », sélectionnez dans le menu de gauche « Navigateur web ».

Une fois sur cette page, cochez « Utiliser le navigateur défini en tant que navigateur par défaut de ce système d'exploitation ».

Cliquez ensuite sur « Ok ». C'est terminé.

| Préférences                                                                                                    |                                                                                                    |                                               |
|----------------------------------------------------------------------------------------------------|----------------------------------------------------------------------------------------------------|-----------------------------------------------|
| entrer le texte du filtre                                                                                                    | Navigateur Web                                                                                                    | \$ • \$ • •                                   |
| <ul> <li>Agenda et tâches en instanc</li> <li>Barre d'outils         <ul> <li>Compte de portail principal</li> <li>Comfiguration de client Note</li> <li>Contacts</li> <li>Courrier             <ul> <li>Fenêtres et thèmes</li> <li>Navigateur Web</li> <li>Paramètres des journaux</li> <li>Polices et couleurs</li> <li>Ports Notes</li> <li>Recherche</li> <li>Réplication et synchronisatic</li> <li>Sites</li> <li>Vérification orthographique</li> <li>Widgets</li> <li>Sites</li> <li>Vérification orthographique</li> <li>Widgets</li> <li>Sites</li> <li>Sites</li> <li>Sites</li> <li>Vérification orthographique</li> <li>Sites</li> <li>Sites</li></ul></li></ul></li></ul> | Page d'accueil : about:blank<br>Lorsque vous cliquez sur un lien hypertexte dans le client<br>O Utiliser le navigateur intégré dans ce client<br>O Utiliser le navigateur défini en tant que navigateur p | t :<br>ar défaut de ce système d'exploitation |
| < <u> </u>                                                                                                    | Restaure                                                                                                    | r les valeurs par défaut Appliquer            |
|                                                                                                    |                                                                                                    | OK Annuler                                    |